#### **ABA: PRODUTOS** BOTÃO: CAD. DE PRODUTOS Cliente Vendas Oficina Caixa Produtos Profissionais Fornecedores Financeiro Administração Favoritos Relatórios Controle de Pedidos Entrada produtos Devolução Localização Montagem de Kit Mercado Livre F2 - Pesquisar Ctrl. Requisições Cad. de Produtos Importação 1 C 1

# • O QUE É POSSÍVEL FAZER NESTA ÁREA DO SISTEMA

- Cadastrar produtos
- Adicionar foto do produto
- Dar entrada de produto no estoque
- Gerar lotes de etiquetas

**IMPORTANTE SABER!** 

- Gerar relatório dos produtos
- Cadastrar produtos similares
- Cadastrar dados fiscais dos produtos

- Visualizar quantidade do produto no estoque
- Fazer busca rápida de produtos já cadastrados

FISCAL UNIDADES FORNECEDORES SPED & SINTEGRA ESTATÍSTICAS APLICAÇÃO E

Produto Inativo

• Dar desconto ou acréscimo em vários produtos cadastrados

 Os campos que estiverem com a cor <u>CINZA</u> trazem informações automáticas do sistema. Só poderão ser alterados, quando existir opção de escolha.

GERAL

EXEMPLO

Descrição do Produto

EXEMPLO PRODUTO

Aplicação Simples

EXEMPLO APLICACAO

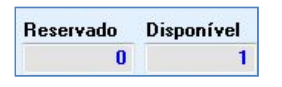

Duplicar

 Sempre que encontrar esse botão, poderá acessar Manual Passo a Passo ou Guia de Referência, disponíveis para aquela janela.

# Aba: GERAL

# Campo: DESCRIÇÃO DO PRODUTO

Botão: 🔎 (LUPA)

Acessa a janela **PESQUISA DE** 

PRODUTOS, na qual é possível

pesquisar os produtos cadastrados no Sistema. <u>CLIQUE AQUI para mais informações.</u>

### **Opção: PRODUTO INATIVO**

Quando marcada, indica que o produto selecionado está INATIVO.

### Campo: APLICAÇÃO SIMPLES

Mostra em quais veículos o produto pode ser aplicado.

Aplicação simples: permite preencher a aplicação do produto da maneira que preferir.
Aplicação específica: Permite definir aplicação com base em informações pré cadastradas.
EXEMPLO: A aplicação simples é livre, você digita a informação desejada. Já na específica, após efetuar o cadastro das especificações dos veículos, seleciona as aplicações para àquele produto.
CLIQUE AQUI para definir aplicação simples do produto.
CLIQUE AQUI para definir aplicação simples do produto.

#### **Botão: MAIS**

Acessa a janela **APLICAÇÃO DO PRODUTO**, na qual é possível adicionar as aplicações simples para o produto selecionado.

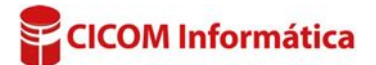

#### **Botão: DUPLICAR**

Duplica a descrição e a aplicação do produto selecionado na janela, criando um novo cadastro de produto no sistema.

**II** Não serão duplicadas as informações do quadro **CÓDIGOS** e **QUANTIDADES**.

#### **Campo: UNIDADE**

Mostra a unidade de medida do produto. **Exemplo**: UNIDADE, LITROS, CAIXA ETC.

# Botão: 📃

Acessa a janela **CADASTRO DE UNIDADES**, qual é possível cadastrar as unidades que poderão ser utilizadas nos produtos. **Campo: PRODUÇÃO** 

Indica se o produto cadastrado é de fabricação **PRÓPRIA** ou de **TERCEIROS**.

|                 |          | Unid | ade | _ |
|-----------------|----------|------|-----|---|
| Ativar destaque |          | UN   | ~   |   |
| Produção:       | Terceiro | s    |     | - |
|                 |          |      |     |   |

# Campo: DESTINAÇÃO

Indica se o produto será utilizado para VENDA ou como INSUMO Insumo: material utilizado para execução de um serviço e que, não é cobrado diretamente do cliente.

**EXEMPLO:** Numa funilaria, a estopa, o tinner, a lixa, entre outros, são materiais usados para fazer um serviço de funilaria e, normalmente, são materiais usados uma vez e depois descartados.

# **Quadro: QUANTIDADES**

#### Campo: RESERVADO

Mostra a quantidade de produtos reservados, originados de VENDAS com status EM ABERTO. Se a VENDA for faturada ou cancelada, o produto selecionado sairá automaticamente da reserva. Quando houver produtos reservados, ao clicar nesse campo será aberta a janela PRODUTO RESERVADO, na qual é possível visualizar em que VENDAS o produto foi adicionado.

#### **Campo: ENTRADAS**

Mostra a quantidade de produtos que entraram em estoque desde a data de cadastro.

#### Campo: SAÍDA

Mostra a quantidade de produtos que saíram do estoque, desde a data do cadastro.

#### **Campos: QUANTIDADE**

### Mínima:

Indica qual a quantidade mínima que deseja ter em estoque. Ao atingir essa quantidade, o MECAUTO avisará sobre essa falta no estoque.

#### Máxima:

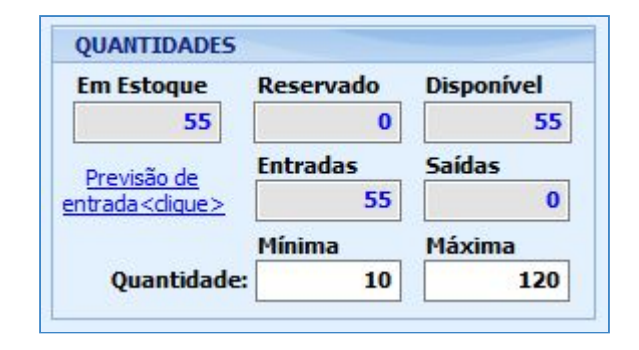

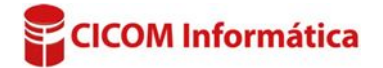

# Aba: REVISÃO

Campo: LEMBRETE EM [ ] DIAS

Define prazo para a revisão do produto. • A opção do lembrete só funciona para produtos adicionados em ORDEM DE SERVIÇO. Exemplo: Foi gerada uma Ordem de Serviço

| )bservações | Revisão |                     |
|-------------|---------|---------------------|
| embrete em  | 30 dias | 😨 Informar em meses |
| Após        | km      | rodados             |

para troca do filtro de óleo e de acordo com o cadastro desse produto, a troca deve ser efetuada a cada 90 dias. Ao atingir esse prazo, o sistema vai gerar um lembrete na página inicial do sistema, informando sobre a revisão desse produto.

#### **Botão: INFORMAR EM MESES**

Calcula automaticamente o prazo de revisão do produto em dias, baseado na quantidade de meses informado na janela.

# Campo: APÓS [ ] KM RODADOS

Determina o lembrete de revisão do produto com base nos quilômetros rodados do veículo. Quando o veículo retorna e a quilometragem atual é preenchida, caso haja necessidade, o sistema avisa sobre a revisão.

**Exemplo:** Foi gerada uma Ordem de Serviço para troca de óleo e de acordo com o cadastro desse produto, a troca deve ser efetuada após 5.000km rodados. Ao retorno do veículo, ao preencher a quilometragem atual, se for superior a 5.000, o sistema vai gerar uma mensagem na janela de Ordem de Serviço, informando sobre a revisão desse produto.

CLIQUE AQUI para mais informações.

# Quadro: CÓDIGOS

#### Aba: PADRÃO

Define códigos-padrão. Com exceção do código da MONTADORA, nenhum outro código poderá ser repetido.

#### Campo: CÓD. BARRAS

Cadastra o código de barras, manualmente ou por meio do leitor de código de barras.

Com o leitor plugado no computador, poderá
selecionar o campo CÓD. BARRAS e fazer a leitura do
código do produto. Após esse procedimento, poderá utilizar o leitor

para facilitar a busca do produto.

#### Aba: EQUIVALENTES

Permite cadastrar um código equivalente para o produto selecionado.

Por exemplo:

Você define que o código do produto: DISCO DE FREIO do fabricante: FREMAX é: BD9199, mas existe o mesmo disco de

freio, fabricado pela empresa **TRW**, porém, obviamente, o código será diferente. O código da **TRW**, poderá ser cadastrado como equivalente. Normalmente, esse campo é utilizado quando você **NÃO** trabalha com o disco de freio da **TRW**.

| CÓDIGO5    |              |         |        |
|------------|--------------|---------|--------|
| Padrão     | Equivalentes |         | Extras |
| Montad     | ora          | 5162145 |        |
| L          | oja          | 010101  |        |
| Fabrica    | nte          | 202020  |        |
| Cód. Bar   | ras          | 303030  |        |
| Cód. Siste | ma           |         | 5451   |

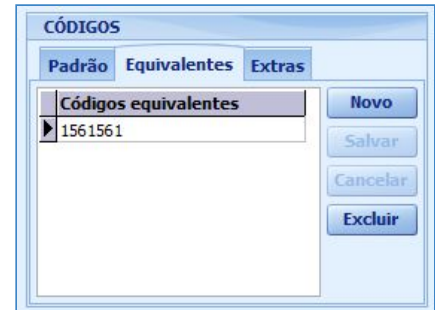

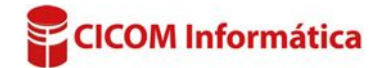

#### Exemplos:

 1 - Você tem a loja A e a loja B, e as duas lojas possuem o mesmo produto. Nesse caso, você pode cadastrar o código do produto da loja A como equivalente na loja B e vice versa.
2 - O produto tem um código, mas por alguma razão foi alterado. Nesse caso, pode cadastrar o código antigo como EQUIVALENTE.

#### Aba: EXTRAS

Cadastra outros códigos para o produto. Os códigos cadastrados nessa aba, não serão utilizados para efetuar busca do produto.

#### **Quadro: VALORES**

Botão: (OLHO) Oculta valores de COMPRA e CUSTOS.

#### Campo: DE COMPRA

Informa o valor de **COMPRA** do produto.

# Botão: 🙆 (MAIS)

Abre a janela DETALHES DO VALOR DE COMPRA. Utilize para descrever todos os outros custos provenientes da compra do produto. O valor total será informado no campo **DE COMPRA** 

#### Campo: ACRÉSCIMO

Informa o acréscimo sobre o valor de **COMPRA** do produto. **1** Ao utilizar a janela DETALHES DO VALOR DE COMPRA, não será preciso utilizar o campo de acréscimo

#### Campo: DE CUSTO

Informa o valor de **CUSTO** que é gerado com base no valor de **COMPRA** somado ao acréscimo.

#### **Campo: ACRÉSCIMO**

Informa o acréscimo sobre o valor de CUSTO para gerar o valor de VENDA.

#### Campo: DE VENDA

Informa o valor de VENDA que é gerado com base no valor de CUSTO somado ao acréscimo.

#### Campo: DESCONTO %

Informa quanto de desconto será dado para gerar o valor de VENDA 2 (atacado).

#### Campo: DE VENDA 2

Esse campo corresponde ao valor de venda do produto por **ATACADO**. É gerado com base no valor de **VENDA** subtraindo o **DESCONTO %**.

Os campos DESCONTO % e DE VENDA 2, só aparecerão, caso o sistema esteja configurado para vender com os valores de VENDA (VAREJO) e VENDA 2(ATACADO).

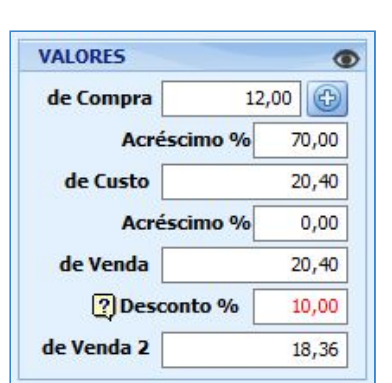

| DETALHES DO VALOR  | DE COMPRA |
|--------------------|-----------|
| Valor Unitário     |           |
| Frete              |           |
| Seguro             |           |
| Outras Despesas    |           |
| Substituição Trib. |           |
| FCP                |           |
| IPI                |           |
| 🔞 Cancelar         | 🮯 Aplicar |

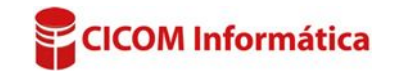

### Campo: FABRICANTE

Define o FABRICANTE do produto.

# Botão : 🖃

# Acessa a janela CADASTRO DE FABRICANTES DE

**PRODUTOS**, na qual é possível cadastrar e/ou alterar o nome do fabricante.

#### Campos: GRUPO e SUBGRUPO

Caracteriza o produto de acordo com o grupo e subgrupo que ele pertence.

# Botão:

Acessa a janela **CADASTRO DE GRUPOS/SUB-GRUPOS**, na qual é possível cadastrar e/ou alterar a descrição do **GRUPO** e **SUBGRUPO** do produto.

# Aba: OBSERVAÇÕES

Define observações sobre o produto.

Botão: (OLHO) Oculta o campo OBSERVAÇÕES.

#### Campo: LOCALIZAÇÃO

Permite cadastrar a localização do produto no estoque.

Iocalização em estoque

consiste em um sistema em que todos os locais em um armazém

são codificados para facilitar a estocagem dos produtos. Usa-se, em geral, endereçamento para facilitar a localização dos produtos.

EXEMPLO:

#### Localização: C2LDP4G5

Significa que o produto está localizado em Corredor 2, Lado direito, Prateleira 4, Gaveta 5.

Localização

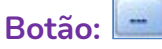

Aparecem as opções abaixo:

# **Opção: ALTERAR PARA LOCALIZAÇÃO AUTOMÁTICA**

Quando selecionada, define que a localização será utilizada pelas informações cadastradas na janela CADASTRO DE LOCALIZAÇÕES- PRODUTOS, do botão LOCALIZAÇÃO, da aba PRODUTOS.

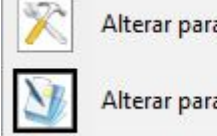

Alterar para localização automática

-- ()

Alterar para localização manual

### **Opção: ALTERAR PARA LOCALIZAÇÃO MANUAL**

Quando selecionada, permite que o campo LOCALIZAÇÃO, seja preenchido manualmente.

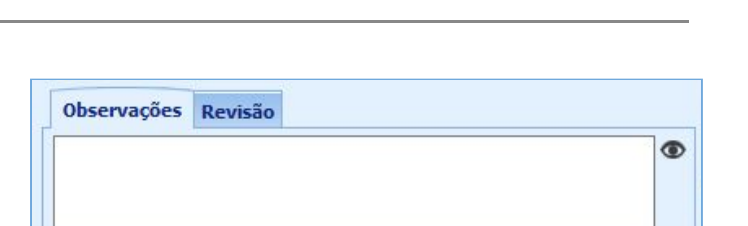

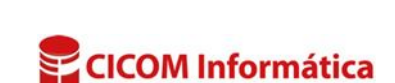

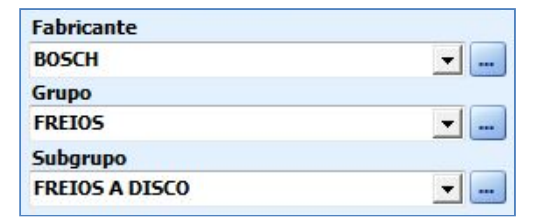

#### Quadro: IMAGEM DO PRODUTO

Para ampliar a imagem, dê duplo clique no quadro IMAGEM DO PRODUTO ou clique no texto AMPLIAR.

Passando o mouse sobre a imagem, será possível incluir fotos, clicando no botão + ou excluir, clicando no botão Lixeira.

Não há limites de fotos para adicionar no sistema. Vai depender do espaço disponível no seu HD.

#### **Botão: FOTO DO PRODUTO**

#### **Opção: CAPTURAR FOTO (WEBCAM)**

Captura uma foto do produto selecionado na janela, por meio de uma Webcam instalada na máquina.

#### **Opção: CAPTURAR PELO CELULAR**

CLIQUE AQUI para acessar o Guia de Referência correspondente.

#### **Opção: SELECIONAR FOTO**

Permite selecionar fotos que estejam no computador. Só podem ser selecionadas fotos com a extensão \*.JPG, \*.JPEG e \*.BMP.

#### **Botão: RELATÓRIO**

Acessa a janela **RELATÓRIO DE PRODUTOS**, na qual é possível visualizar, imprimir, excluir e zerar quantidades em estoque, dos produtos cadastrados no Sistema. <u>CLIQUE AQUI para acessar o Guia de Referência</u> <u>correspondente</u>.

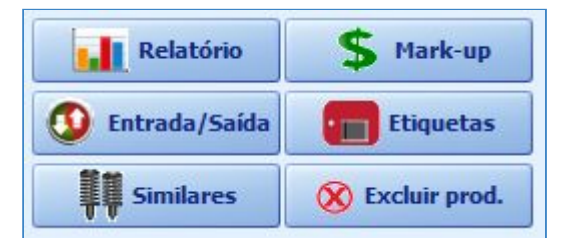

#### **Botão: MARK-UP**

Acessa a janela **DEFINIR/AJUSTAR ACRÉSCIMOS E VALORES**, na qual é possível ajustar/definir uma porcentagem sobre os valores dos produtos. <u>CLIQUE AQUI para acessar o Guia de Referência correspondente</u>. **Botão: MOVIMENTO** Mostra os produtos com e sem movimentação. <u>CLIQUE AQUI para acessar o Guia de Referência correspondente</u>.

**Botão: ETIQUETAS** Faz a configuração da impressão das etiquetas. <u>CLIQUE AQUI para acessar o Guia de Referência correspondente</u>.

#### Botão: ENTRADA/SAÍDA

Acessa a janela **ENTRADAS E SAÍDAS DE PRODUTOS**, na qual é possível lançar entradas e saídas de produtos em estoque, sem nota fiscal, cupom ou recibo. <u>CLIQUE AQUI</u> para acessar o Guia de Referência correspondente.

Botão: SIMILARES Acessa a janela CADASTRO DE PRODUTOS SIMILARES, na qual é possível cadastrar produtos similares, ao produto selecionado. <u>CLIQUE AQUI para acessar o Guia de Referência correspondente</u>.

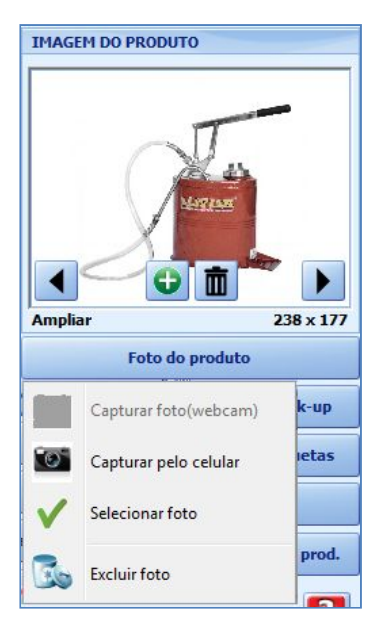

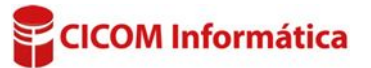

#### Botão: EXCLUIR PROD.

#### **Opção: SELECIONADO NA JANELA**

Exclui o produto selecionado na janela.

#### **Opção: TODOS OS PRODUTOS CADASTRADOS**

Exclui **TODOS** os produtos cadastrados no Sistema.

#### Campo: BUSCA RÁPIDA

Faz buscas rápidas de produtos. Para fazer a busca, basta digitar a **DESCRIÇÃO** ou **CÓDIGO** do produto e teclar **ENTER** ou clicar no botão

Campo: PESQUISAR POR

| BUSCA RÁPIDA             |           | Pesquisar por: Códigos & | Descrição                   | 💿 Tem 🔵 Começa com |
|--------------------------|-----------|--------------------------|-----------------------------|--------------------|
| Cod. Montadora Cód. Loja | Cód. Fab. | Qtd. Disp. Descrição     | Fabricante Venda Venda 2 Ap | licação            |

Seleciona o filtro para a busca do produto.

#### **Opção: INCLUIR INATIVOS**

Quando marcada, filtra também, por produtos marcados como INATIVOS.

FISCAL UNIDADES FORNECEDORES SPED & SINTEGRA ESTATÍSTICAS APLICAÇÃO ESPECÍFICA

#### Aba: FISCAL

Cadastra dados fiscais de produtos. <u>CLIQUE AQUI para acessar o Guia de Referência correspondente</u>.

#### Aba: UNIDADES / FORNECEDORES / SPED & SINTEGRA

Cadastra unidades de conversões, para que nas entradas de produtos, sejam alteradas automaticamente.

<u>CLIQUE AQUI para acessar o Guia de Referência correspondente.</u>

Aba: ESTATÍSTICAS CLIQUE AQUI para acessar o Guia de Referência correspondente.

#### Aba: APLICAÇÃO ESPECÍFICA

CLIQUE AQUI para acessar o Guia de Referência correspondente.

#### NAVEGADOR:

#### **Botão: NOVO**

#### Opção: PRODUTO PARA VENDA

Cadastra produto destinado a venda.

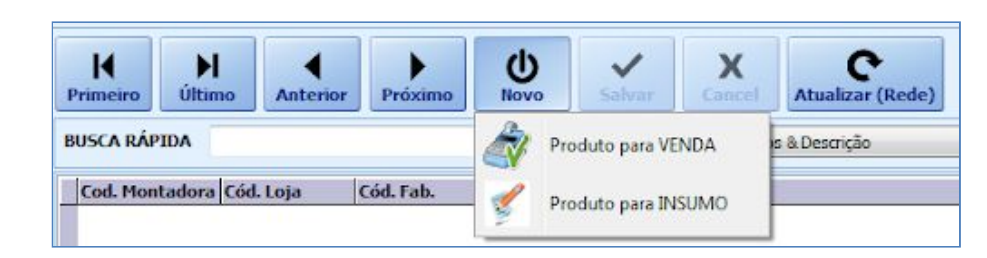

#### **Opção: PRODUTO PARA INSUMO**

Cadastra produto destinado a insumo.

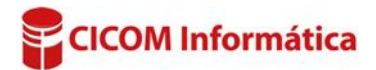

# Botão: ATUALIZAR (REDE)

Atualiza as informações adicionadas no cadastro do produto por outros usuários. Geralmente utilizado, quando existirem outros computadores em rede, que estejam utilizando simultaneamente, as mesmas janelas.

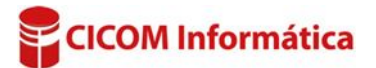